d'une signature

MAJ le 15/04/2020

Le but est de faire une signature animée à l'aide de photofiltre 7 (désormais pf7) (on verra aussi comment réaliser des signatures avec photofiltre 6 et photofiltre studio) On trouve sur internet différents sites offrant des gifs animés de toutes sortes, y com-

Certains comme GifMaker.me permettent d'animer vos fichiers créés au préalable D'autres comme gif-mania.net vous créent votre signature en quelques clics (choisir son texte, une police, une couleur et une figurine d'accompagnement, y compris un fichier de votre disque dur. Depuis quelques mois ils ajoutent en bas l'adresse de leur

L'exercice proposé ici a surtout pour but d'apprendre à utiliser certaines fonctions de

Création d'une signature animée

avec photofiltre (7

Présentation du problème et but de l'exercice

pris des signatures animées.

photofiltre et du logiciel unfreez.

site.

Gérard Deléchelle

ociation loi 1901

er Informatique

Siège Sallan-Miré

Vidéo Multimédi

Sommaire

- 1 réparation
- 2 Ouvrir un nouveau fichier
  - 2.1 Nouveau fichier, fond et calque 1
  - 2.2 Rendre le calque 1 transparent
- 3 Sélectionner la petite fleur (calque 2), fusion de calques
- 4 Manipulations du texte
  - 4.1 Introduction du texte Paul
  - 4.2 Dupliquer le calque 1 et supprimer des lettres
  - 4.3 Exporter les calques 1 à 5 au format.gif
- 5 Création du gif animé avec unfreez
- 6 Autres types de signatures animées
- 7 Signatures animées par d'autres logiciels
- 8 Gestion des gifs animés dans photofiltre studio
  - 8.1 Préparation d'un gif animé avec pf studio
  - 8.2 Modifier avec pf studio un gif animé importé

#### 1 réparation

- Au préalable créer un nouveau dossier (clic droit/nouveau/dossier) dans lequel vous placerez une petite image (de fleur par ex.) et le petit logiciel gratuit unfreez.exe

## 2 Ouvrir un nouveau fichier

#### 2.1 Nouveau fichier, fond et calque 1

- Dans Pf7, **Onglet fichier/nouveau** largeur 150 hauteur 60 (pixels), résolution ici négligeable (ex.72), fond blanc puis valider (OK)
- Nous obtenons une image et dans la partie gauche une vignette « fond »
- Cliquer sur le fond et **décocher visible** (la vignette de fond comporte une croix rouge
- Clic droit sur le fond et cliquer sur « dupliquer », ce qui va créer le calque 1

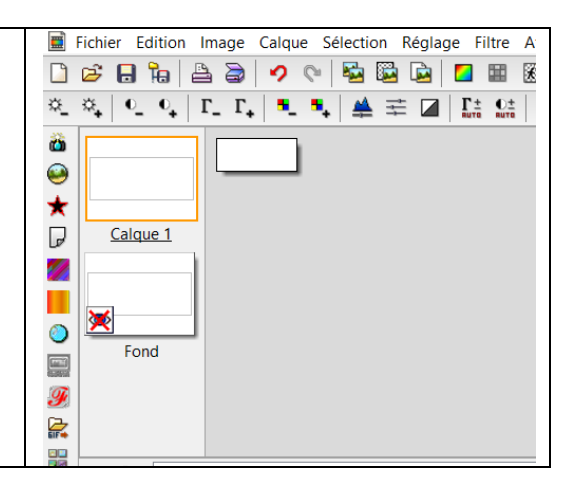

#### 2.2 Rendre le calque 1 transparent

Calque 1 actif (entouré d'un rectangle <u>Eichier Edition Image Calque Sélection Réglage Filtre Affichage</u> orange), menu calque/ transpa-🗋 😅 🔒 🔚 🚔 🥥 💎 🚰 🖼 🖬 📓 🚯 🕅 1 rence/couleur de transpa-※\_ ※\_ | º\_ º\_ | Г\_ Г\_ | •\_ •\_ •\_ 🚔 🚔 🞑 | 댰: 얇: | 🖽 🖽 rence/couleur blanc, cocher « aperçu ò direct » et valider (OK) \* D Calque 1  $\mathbb{Z}$ × 0 Fond Ŧ 

### 3 Sélectionner la petite fleur (calque 2), fusion de calques

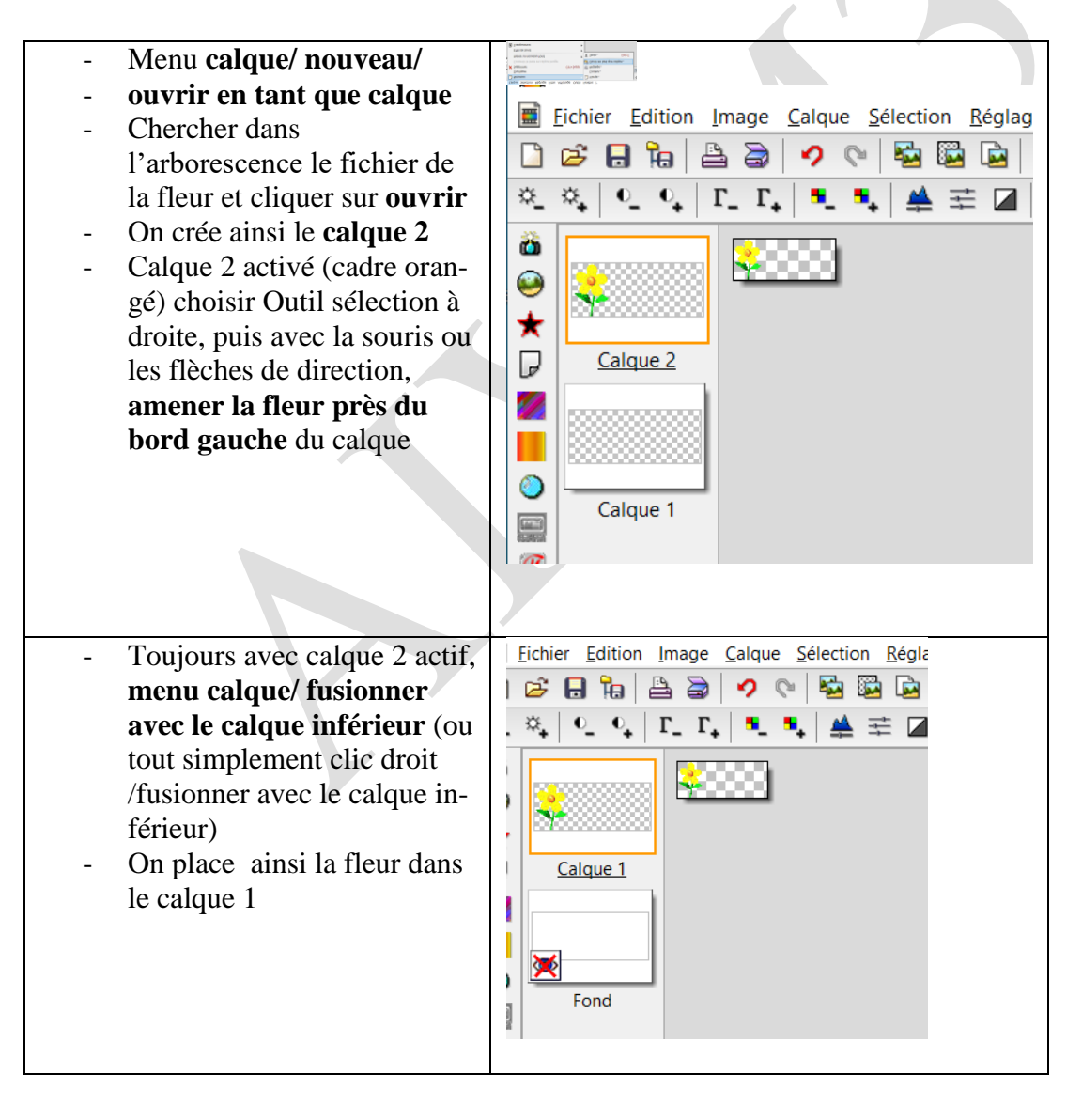

# 4 Manipulations du texte

#### 4.1 Introduction du texte Paul

- Cliquer sur l'icône T de texte et sur le premier onglet « texte »
- Police monotype corsiva, /taille 30 gras (couleur non pertinente en raison de l'effet choisi après),
- Saisir le texte : Paul
- Cliquer sur l'onglet « effets», choisir éventuellement un contour (noir) et en bas choisir « motif de remplissage », cliquer sur l'icône de dossier (jaune), ce qui ouvre le dossier patterns » (motifs) de pf7, choisir couleur 01, puis valider (OK)
- Il ne s'agit là que de suggestions. Vous pouvez bien sûr faire d'autres choix selon vos goûts dans ce module texte.

| Saisie : Ape                                                                                       | erçu :  |
|----------------------------------------------------------------------------------------------------|---------|
|                                                                                                    |         |
| Couleur : Alianement : Anale :                                                                     |         |
| Monotype Corsiva V 30                                                                              |         |
| Police : Taille :                                                                                  |         |
| Texte Effets                                                                                       | ↔ -     |
| Texte 🕒 🖬 🕲 🕼 🕼 🗔 T 📊 🔓 🔶 🗖 5                                                                      | )%      |
| 2 onglet effets                                                                                    |         |
| Texte 🔄 🗖 🖬 🙆 🚯 🖾 🖬 T T 5 📴 🗇 🗂 50% 🚽 🔍 🔍                                                          |         |
| Texte Effets                                                                                       |         |
| Opacité : 100%         Espacement :         Interligne :           0         €         0         € |         |
|                                                                                                    | _       |
| Delta Vi Delta Vi Coulouri Operitá Stulou B                                                        | -       |
| 7    7    7    7    7    7    7    7                                                               |         |
| Contour Flou Biseau externe                                                                        |         |
| Couleur :   Léger  Mode négatif                                                                    |         |
| Elevé                                                                                              |         |
| Motif de remplissage :                                                                             |         |
| C:\Program Files (x86)\PhotoFiltre Studio X\Patterns\Couleur01.jpg                                 |         |
| 150x60 (Alpha) Sans titre 1                                                                        |         |
| Transformer en sélection Table des caractères Ok                                                   | Annuler |

**Résultat :** On voit à gauche la **vignette T** du calque 2, qui est un calque texte et à droite son contenu entouré de pointillés. Veiller à ce que le **calque 2** soit bien **sur le dessus de la pile** (au-dessus du calque 1), sinon placez-le ainsi avec la souris. Par défaut, le texte se place au milieu du calque. On peut le **déplacer** si nécessaire avec les flèches de direction (ou la souris)

| ichier <u>E</u> dition <u>Image</u> <u>Calque</u> <u>Sélection</u> <u>Réglage</u> Fi <u>I</u>                                             |  |
|----------------------------------------------------------------------------------------------------|--|
| 🌫 🖯 🏚 🖶 🥥 💊 🖓 🚱 📴 🔽 I                                                                                                    |  |
| ° <sub>+</sub>   ° <sub>-</sub> ° <sub>+</sub>   Γ <sub>-</sub> Γ <sub>+</sub>   ≡ <sub>-</sub> ≡ <sub>+</sub>   🚔 幸 🖉   Γ <sub>i</sub> = |  |
| T SPaul                                                                                                    |  |
| Calque 2                                                                                                    |  |
|                                                                                                    |  |
| Calque 1                                                                                                    |  |
|                                                                                                    |  |
|                                                                                                    |  |

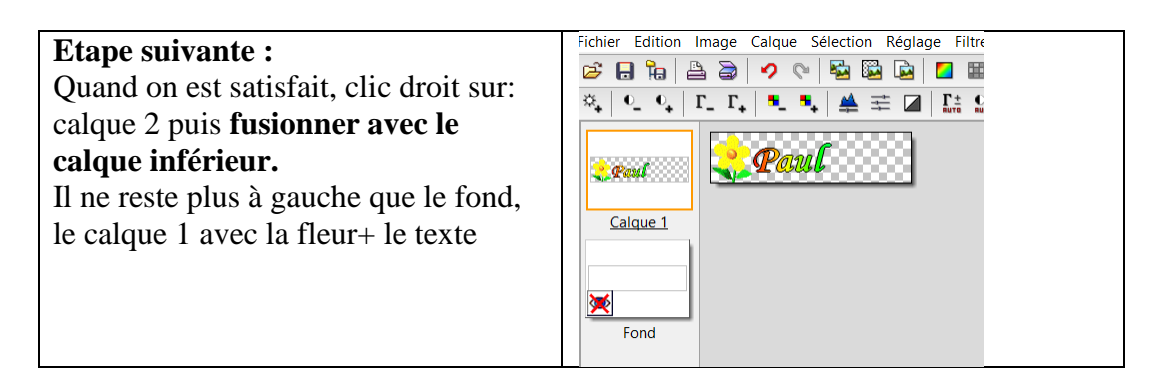

#### 4.2 Dupliquer le calque 1 et supprimer des lettres

| - En se plaçant sur le calque 1                 | PhotoFiltre 7 - [Sans titre 1]                        |
|-------------------------------------------------|-------------------------------------------------------|
| (fleur+Paul), clic droit/ <b>dupliquer</b> , ce | Eichier Edition Image Calque Sélection Réglage Filtre |
| qui crée le <b>calque</b> ?                     |                                                       |
| Dénéter l'enérotion neur créer les              |                                                       |
| - Repeter i operation pour creer les            |                                                       |
| calques 3,4 et 5 identiques                     |                                                       |
| - Puis menu calque/ masquer tous les            | Calque 5 (5)                                          |
| calques                                         | Calque 4 (4)                                          |
|                                                 | Calque 3 (3)                                          |
|                                                 |                                                       |

| <b>Remonter sur le calque 4,</b> (ne pas toucher au calque 5 Paul) clic droit . <b>cliquer sur visible</b> | On aura donc calque 1 fleur, calque 2 fleur+P etc |
|----------------------------------------------------------------------------------------------------|---------------------------------------------------|
| (en haut à gauche)                                                                                         | On aurait pu choisir une autre méthode : in-      |
| Choisir la gomme (outil à droite) pour effa-                                                               | troduire les lettres les unes après les autres,   |
| cer la lettre « l « de Paul, puis clic droit                                                               | mais le placement des lettres est alors plus      |
| décocher visible, pour ne pas être perturbé                                                                | délicat                                           |
| par les calques supérieurs pendant                                                                         |                                                   |
| l'effacement                                                                                               |                                                   |
| Même opération en descendant :                                                                             |                                                   |
| -calque 3 visible, effacer « u » et décocher                                                               |                                                   |
| visible                                                                                                    |                                                   |
| -calque 2 visible, effacer « a » et décocher                                                               |                                                   |
| visible                                                                                                    |                                                   |
| Calque 1 visible, effacer « P » et décocher                                                                |                                                   |
| visible (il ne reste plus que la fleur)                                                                    |                                                   |

#### 4.3 Exporter les calques 1 à 5 au format.gif

| Comme on ne peut exporter un calque non visible, <b>choisir Menu calque/ afficher tous</b>                                                                                                    | Exporter le calque X                                             |
|----------------------------------------------------------------------------------------------------|------------------------------------------------------------------|
| <b>les calques</b><br>Se placer sur le calque 1, <b>menu calque ex-</b><br><b>porter le calque.</b><br>Choisir <b>format gif</b> (ni jpg ni png) puis cli-<br>quer sur <b>export</b><br><u>Attention</u> choisir .gif comme format<br>d'export<br>Il ne reste plus qu'à enregistrer et placer ces<br>5 calques dans le dossier de départ | Format d'export<br>PNG<br>TIFF<br>BMP<br>GIF<br>Exporter Annuler |
|                                                                                                    |                                                                  |

# 5 Création du gif animé avec unfreez 🥯

| Ouvrir le logiciel <b>unfreez.exe</b>                                                     | (  | UnFREEz 2.1                                |                       | —                                            | ×      |
|-------------------------------------------------------------------------------------------|----|--------------------------------------------|-----------------------|----------------------------------------------|--------|
| Glisser déposer les calques .gif 1 à 5 dans<br>la fenêtre « images »                      | ľ  | Images (Déposez                            | fichiers GIF ici)     | Infos sur l'image sélect                     | ionnée |
| Choisir « répéter l'animation »                                                           |    | Calque 1.gif                               |                       |                                              |        |
| Choisir un « <b>délai</b> » entre chaque image par ex. 30 (pas secondes)                  |    | Calque3.gif<br>Calque4a.gif<br>Calque5.gif |                       | Dimensions:<br>Palette:                      |        |
| IL ne reste plus qu'à cliquer sur « Créer gif                                             |    |                                            |                       | Options                                      |        |
| animé » pour obtenir un fichier gif animé                                                 |    |                                            |                       | 🗹 Répéter l'animation                        | n l    |
| d'extension .gif (ce qui pose probleme, car<br>l'extension .gif est commune aux gifs sta- |    | Enlever image                              | Enlever tout          | Délai:                                       | secs   |
| tiques et aux gifs animés)                                                                | ų, |                                            |                       |                                              |        |
| tos de windows live). Les navigateurs ou le                                               |    | Créer GIF animé                            | e @2001 V<br>http://w | WhitSoft Development<br>www.whitsoftdev.com/ | 0      |
| logiciel photos de windows 10 savent les                                                  |    |                                            |                       |                                              |        |
| lire                                                                                      |    |                                            |                       |                                              |        |

# 6 Autres types de signatures animées

| - Au lieu de placer la fleur fixe en tête | - Avec photofiltre 6, qui ne gère pas            |  |
|-------------------------------------------|--------------------------------------------------|--|
| on aurait pu commencer par taper les      | les calques, on peut réaliser le même            |  |
| lettres une par une et à chaque fois      | exercice                                         |  |
| placer la fleur après la lettre           | - 1- créer un fichier vierge, <b>copier</b> puis |  |
| - Au lieu d'une fleur on met parfois      | coller la fleur,                                 |  |
| une plume et un encrier pour imiter       | - 2-insérer le nom en entier avec                |  |
| l'écriture manuscrite                     | l'outil texte puis exporter au for-              |  |
|                                           | mat.gif sous le titre nom 05 par ex.             |  |
|                                           | 3 Enlever une par une les lettres                |  |
|                                           | l,u,a ;                                          |  |
|                                           | P de la signature et à chaque fois ex-           |  |
|                                           | porter nom 04,nom 03, nom 02, nom                |  |
|                                           | 01 au format .gif                                |  |

# 7 Signatures animées par d'autres logiciels

| Des sites comme <b>gif mania.net</b> permettent<br>de créer des signatures animées ou d'autres<br>textes de votre choix, accompagnés de figu-<br>rines variées<br>mais depuis quelque temps, est apparu en<br>rouge le logo de la société<br>Parfois vous souhaitez faire <b>modifier des</b>                                                                                                    | Paul<br>gif-mania.net                                                                                                    |
|----------------------------------------------------------------------------------------------------|----------------------------------------------------------------------------------------------------|
| gifs animés importés                                                                                                    |                                                                                                    |
|                                                                                                    |                                                                                                    |
| Dans photofiltre 6 ou 7, il existe un plugin<br>spécial pour importer et décomposer les gifs<br>animés ( <b>importation gif animé</b> ) accessible<br>par le <b>menu fichier /importation /gif animé</b><br>(à condition bien sûr que le plugin ait été<br>installé au préalable).<br><b>Ouvrir le plugin et importer le gif</b><br>Le problème est que les images sont super-<br>posées les unes sur les autres<br>Il faut alors recadrer à un même format les | Dans <b>photofiltre studio</b> version payante<br>qu'on peut utiliser à l'essai, la gestion des<br>gifs animés est beaucoup plus efficace, |
| images à modifier pour enlever les éléments<br>gênants et les exporter une par une au format<br>gif<br>Enfin, reconstituer le gif animé avec unfreez                                                                                                    |                                                                                                    |

# 8 Gestion des gifs animés dans photofiltre studio

#### 8.1 Préparation d'un gif animé avec pf studio

| La démarche de création du fichier de départ | La différence concerne la création du gif |
|----------------------------------------------|-------------------------------------------|
| et des différents calques est exactement la  | animé qui ne nécessite pas l'utilisation  |
| même que celle qui a été utilisée ci-dessus  | d'un module externe comme unfreez.exe     |
| jusqu'au § 4.2 pour photofiltre 7            |                                           |

| Une fois les différents calques prépa-<br>rés, cliquer sur <b>menu outils, /gif</b>                                                                                                    |                                                          | Gif animé                                                                                                    | ×                                                                                                    |
|----------------------------------------------------------------------------------------------------|----------------------------------------------------------|----------------------------------------------------------------------------------------------------|----------------------------------------------------------------------------------------------------|
| animé, ce qui ouvre la fenêtre ci-<br>contre.<br>Dans le cas présent, choisir durée<br>30,boucler (pour que le gif déroule<br>en boucle), transparence, web 216<br>couleurs+ palette optimisée ou diffu-<br>sion<br>Cliquer sur aperçu pour voir com-<br>ment se présente le gif, puis sur ex-<br>porter pour enregistrer votre gif | Calque 4<br>Calque 4<br>Calque 3<br>Calque 3<br>Calque 2 | Durée (1/100 s) :<br>30 Toutes les images<br>Boucler<br>Transparence<br>Restaurer le fond<br>Rogner les bords transparents<br>Aperçu | <ul> <li>Web 216 couleurs</li> <li>Palette optimisée</li> <li>Diffusion</li> <li>Exporter Annuler</li> </ul> |
| ment se présente le gif, puis sur <b>ex-</b><br><b>porter</b> pour enregistrer votre gif                                                                                                    | Calque 2                                                 | Aperçu                                                                                                    | Exporter Annuler                                                                                             |

#### 8.2 Modifier avec pf studio un gif animé importé

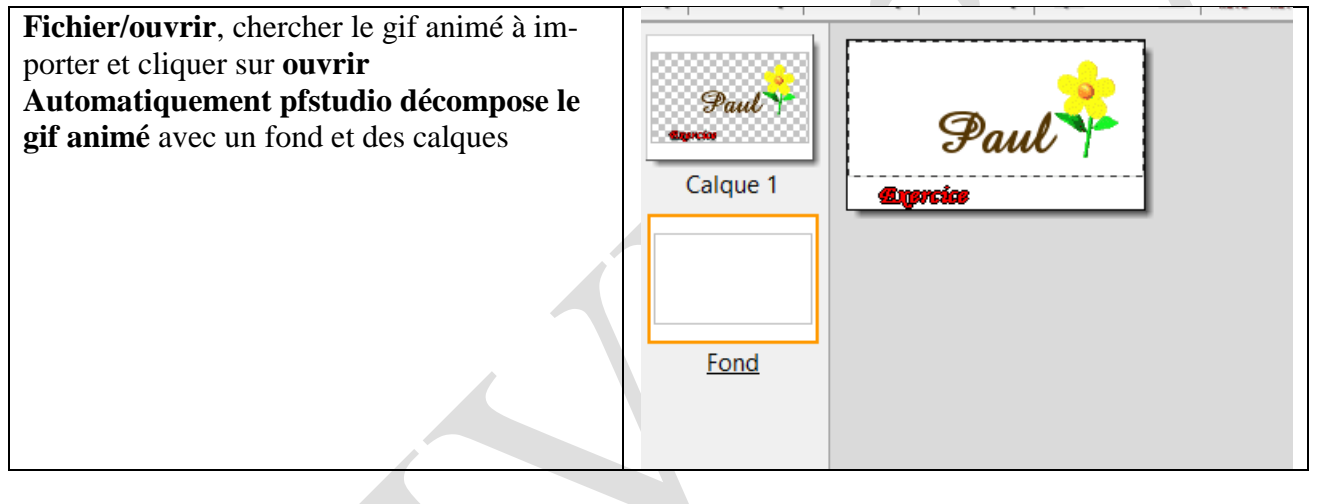

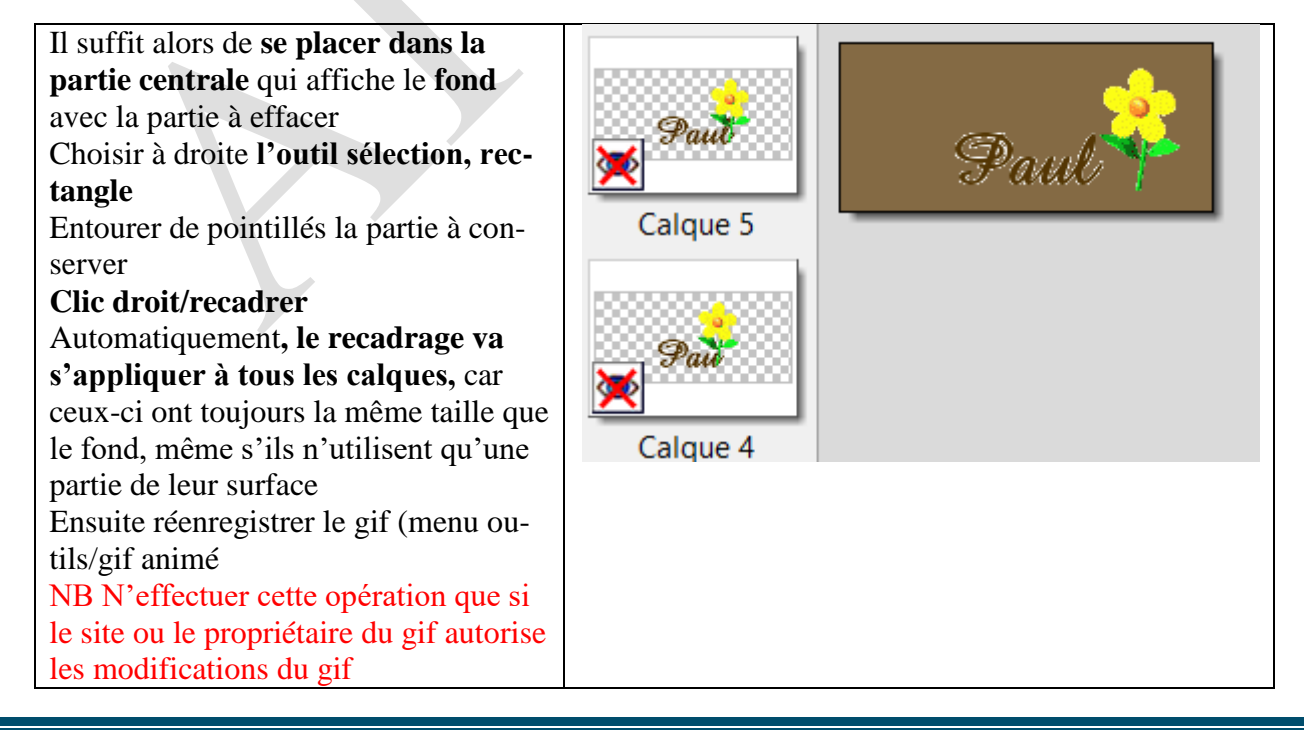

Gérard Deléchelle